BillingWeb is our system for viewing daily trade commissions, payouts and activity reports. To access BillingWeb, from your Workstation Tools, select the link labeled BillingWeb. The BillingWeb home page will open, where you'll see links to several screens that will allow you to view your trade and commission data.

# **Conducting a Rep Search**

If you are accessing BillingWeb for the first time, you'll need to select your rep ID before viewing production data.

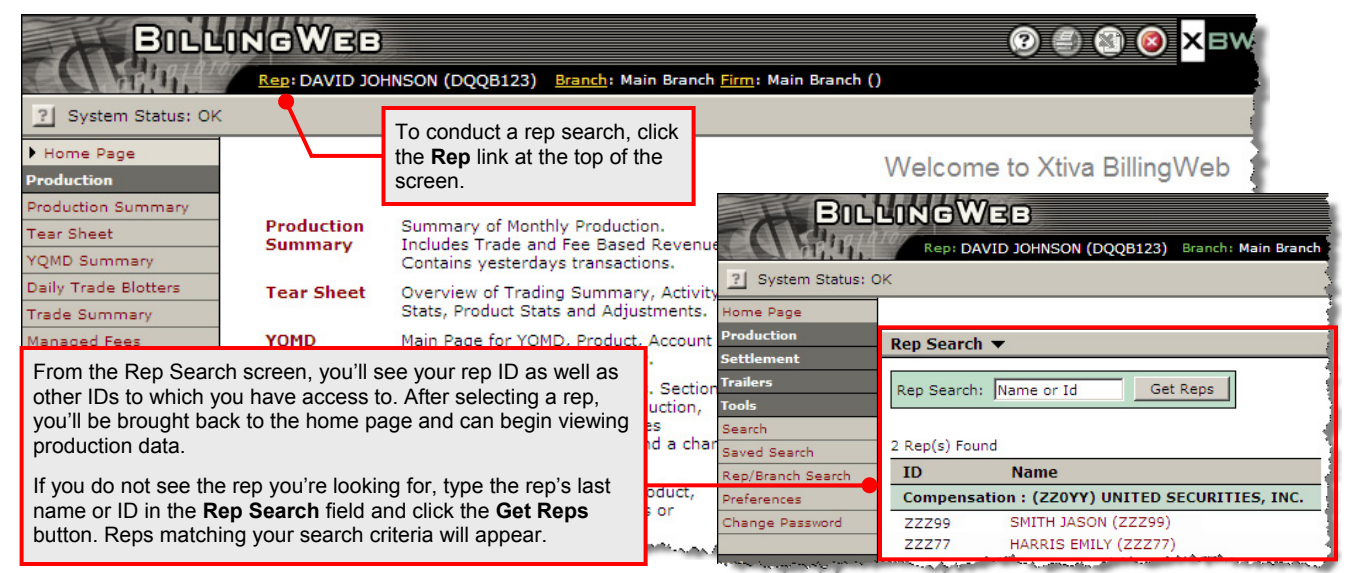

## **Production Summary**

When the Production Summary screen opens, you'll first notice the Rep Summary table towards the top.

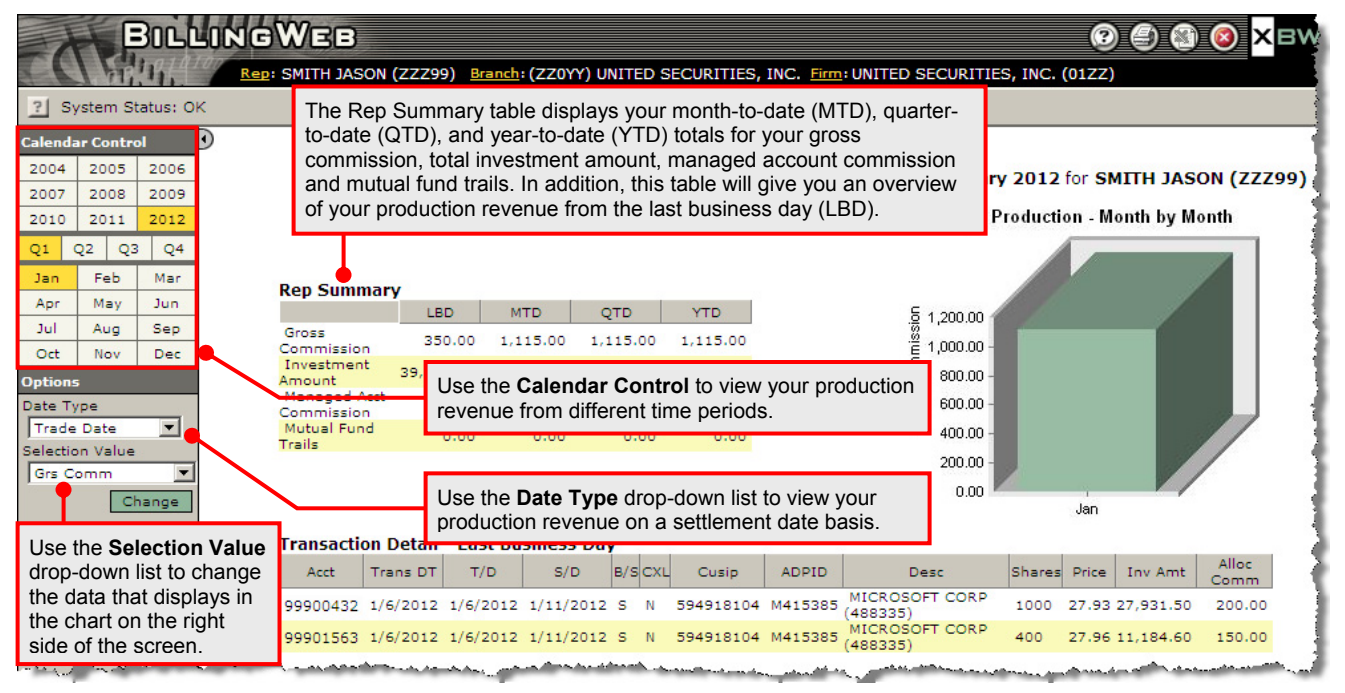

### **Tear Sheet**

From this screen, you'll see your month-to-date, quarterto-date, and year-to-date totals on a settlement date basis for your allocated investment amount, allocated gross commission and any clearing fees that have been passed to you. Production figures from the last business day also appear in the first three tables.

In addition, if you have any joint rep IDs, the totals from your share of the joint rep's Total Tear Sheet: January 2012 for SMITH JASON (ZZZ99) Production ? LBD мтр QTD YTD Allocated 39,116,10 299,661.06 299,661.06 299,661.06 My Production - Month By Month Amount Allocated 487.65 2,803.54 2,803,54 2,803,54 Gross 30.00 190.00 190.00 190.00 Fees 8 2,800.00 My Production 💿 2,400.00 MTD LBD QTD YTD 2,000.00 Allocated 39,116.10 299,661.06 299,661.06 299,661.06 1,600.00 Amount Allocated 1.200.00 487.65 2,803.06 2,803.06 2,803.06 800.00 Gross Clearing 30.00 400.00 190.00 190.00 190.00 Fees 0.00 January Group Production ? LBD MTD QTD YTD Allocated Inv Amount 0.00 0.00 0.00 Allocated Gross 0.48 0.48 0.48 Clearing Fees 0.00 0.00 0.00 - man 1 comments mitter

trading activity will be factored into your total production and will also appear within the Group Production table.

## **Daily Trade Blotters**

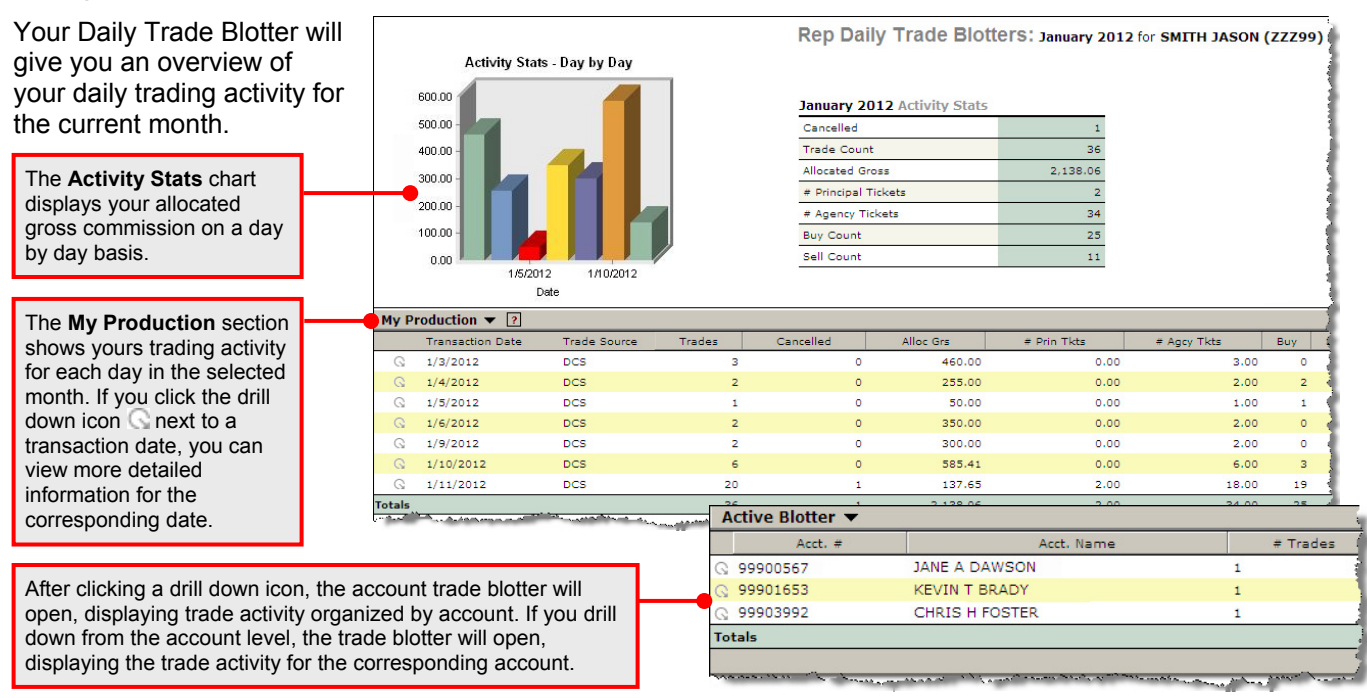

#### **EXPORTING INFORMATION**

If you wish to manipulate the data that appears in your blotter, you can export the information to an Excel spreadsheet. To do this, click the Excel icon that appears on the top right corner of every screen.

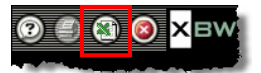